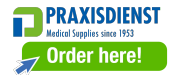

## **Product Information**

• Product Model: M850Vet

• Product Name: Veterinary monitor

• Manufacturer: Guangdong Biolight Meditech Co., Ltd.

• After Service Contact Information:

Address: No.2 Innovation First Road, Technical Innovation Coast, Hi-tech Zone, Zhuhai, P.R. China Fax: +86-756-3399919

Postcode: 519085

Toll-free consultation hot line: +86-400-8818-233

## **Revision History**

This manual has a revision number. This revision number changes whenever the manual is updated due to software or technical specification change. Contents of this manual are subject to change without prior notice.

- Document No.: J/M850-I-007
- Revision number: V1.0
- Release time: Feb. 2017

Copyright © 2017 Guangdong Biolight Meditech Co., Ltd. All rights reserved.

#### Statement

Manufacturer holds the copyright of this manual, and we are also entitled to deal with this manual as confidential files. This manual is only used for operation, maintenance and service of product, someone else can not publish the manual.

This manual contains exclusive information protected by copyright laws and we reserve its copyright. Without written approval of manufacturer no parts of this manual shall be photocopied, xeroxed or translated into other languages.

The contents contained in this manual are subject to amendments without notification.

#### **Manufacturer's Responsibility**

Only under the following circumstances will manufacturer be responsible for the safety, reliability and performance of the instrument:

- All the installation, expansion, readjustment, renovation or repairs are conducted by the personnel certified by manufacturer.
- The storage condition, operation condition and electrical status of the instrument conform to the product specification.
- The instrument is used in accordance with the user's manual.

#### About this manual

This manual contains the instructions necessary to operate the product safely and in accordance with its function and intended use. Observance of this manual is a prerequisite for proper product performance and correct operation and ensures animal and operator safety.

This manual is based on the maximum configuration and therefore some contents may not apply to your product. If you have any question, please contact us.

This manual is an integral part of the product. It should always be kept close to the equipment so that it can be obtained conveniently when needed.

All illustrations in this manual serve as examples only. They may not necessarily reflect the setup or data displayed on your product.

#### **Conventions:**

- **Bold Italic** text is used in this manual to quote the referenced chapter or sections.
- [] is used to enclose screen texts.
- → is used to indicate operational procedures.

#### Signs in this manual:

6

**Warning:** Indicates a potential hazard or unsafe practice that, if not avoided, will result in death or serious injury.

- **Caution:** Indicates a potential hazard or unsafe practice that, if not avoided, could result in minor personal and animal injury or product/property damage.
- Note: Provides application tips or other useful information to ensure that you get the most from your product.

# Contents

| Chap | ter 1 General Introduction             | 1-1 |
|------|----------------------------------------|-----|
| 1    | .1 Intended Use                        | 1-1 |
| 1    | 2 Main Unit                            | 1-2 |
| 1    | 3 Display Views                        | 1-7 |
| Chap | oter 2 Safety                          | 2-1 |
| 2    | 1 Safety Information                   | 2-1 |
| 2    | 2 Explanation of Symbols               | 2-5 |
| Chap | ter 3 Basic Operations                 | 3-1 |
| 3    | .1 Unpacking and Checking              | 3-1 |
| 3    | 2 Getting Started                      | 3-2 |
| 3    | .3 Starting the Monitor                | 3-2 |
| 3    | .4 Screen Brightness Setting           | 3-3 |
| 3    | 5 Auto-Rotate Setting                  | 3-3 |
| 3    | .6 Date & Time Setting                 | 3-3 |
| 3    | 7 Animal Information Setting           | 3-4 |
| 3    | 8 Demo Mode Setting                    | 3-5 |
| 3    | 9 Language Setting                     | 3-5 |
| 3    | 10 Checking the Version                | 3-6 |
| 3    | 11 Restoring the Factory Configuration | 3-6 |
| 3    | 12 Shutting off the Monitor            | 3-6 |
| Chap | oter 4 Alarm                           | 4-1 |
| 4    | .1 Alarm Categories                    | 4-2 |

| 4.2    | Alarm Levels                     | 4-3  |
|--------|----------------------------------|------|
| 4.3    | Alarm Indicators                 | 4-4  |
| 4.4    | Alarm Status Symbol              | 4-7  |
| 4.5    | Alarm Tone Configuration         | 4-7  |
| 4.6    | Pausing Alarms                   |      |
| 4.7    | Adjust the Alarm Volume to Zero  | 4-9  |
| 4.8    | Alarm Reset                      | 4-10 |
| 4.9    | When an Alarm Occurs             | 4-11 |
| Chapte | r 5 Measuring ECG                | 5-1  |
| 5.1    | Introduction                     | 5-1  |
| 5.2    | Safety Information               | 5-1  |
| 5.3    | Monitoring Procedure             |      |
| 5.4    | Checking Paced Status            |      |
| 5.5    | ECG Display                      | 5-9  |
| 5.6    | Setting ECG                      |      |
| Chapte | r 6 Measuring RESP               | 6-1  |
| 6.1    | Principle of Measuring           | 6-1  |
| 6.2    | Preparatory Steps of Measurement | 6-1  |
| 6.3    | Resp Display                     |      |
| 6.4    | Resp Setup                       |      |
| Chapte | r 7 Measuring SpO2               | 7-1  |
| 7.1    | Introduction                     |      |
| 7.2    | Safety Information               |      |

| 7.3    | Monitoring Procedure7-         |      |
|--------|--------------------------------|------|
| 7.4    | SpO2 Display                   | 7-4  |
| 7.5    | PR Display                     | 7-5  |
| 7.6    | SpO2 Setup                     | 7-6  |
| 7.7    | Desat limit Setup              | 7-8  |
| Chapte | r 8 Trend Review               | 8-1  |
| 8.1    | Introduction                   |      |
| 8.2    | Review Interface               |      |
| 8.3    | Review Setup                   |      |
| Chapte | r 9 Battery                    | 9-1  |
| 9.1    | Introduction                   | 9-1  |
| 9.2    | Charging the Battery           | 9-2  |
| 9.3    | Optimizing Battery Performance | 9-2  |
| 9.4    | Checking the Lithium Battery   | 9-3  |
| 9.5    | Disposing of the Batteries     | 9-4  |
| Chapte | r 10 Maintenance and Cleaning  | 10-1 |
| 10.1   | Introduction                   |      |
| 10.2   | 2 Seasonal Safety Checking     |      |
| 10.3   | Cleaning the Monitor           | 10-4 |
| 10.4   | Cleaning ECG Cable             |      |
| 10.5   | 5 Cleaning SpO2 Sensor         | 10-6 |
| 10.6   | Disposal                       |      |
| Chapte | r 11 Accessories               |      |

| Appendix A Product Specifications1                    |  |  |
|-------------------------------------------------------|--|--|
| A.1 Safety Specifications1                            |  |  |
| A.2 Physical Specifications2                          |  |  |
| A.3 Environmental Specifications2                     |  |  |
| A.4 Charging Specifications2                          |  |  |
| A.5 Hardware Specifications                           |  |  |
| A.6 Data Storage                                      |  |  |
| A.7 Measurement Specifications5                       |  |  |
| Appendix B Factory Defaults13                         |  |  |
| B.1 Alarm Setup13                                     |  |  |
| B.2 System Setup13                                    |  |  |
| B.3 ECG Setup14                                       |  |  |
| B.4 SpO2 Setup14                                      |  |  |
| B.5 Trend Setup14                                     |  |  |
| Appendix C Alarm Message15                            |  |  |
| C.1 Physiological Alarm15                             |  |  |
| C.2 Technical Alarm                                   |  |  |
| C.3 Prompt Message17                                  |  |  |
| Appendix D Guidance and Manufacturer's Declaration of |  |  |
| EMC                                                   |  |  |
| Appendix E Warranty Registration Card27               |  |  |

# **Chapter 1 General Introduction**

# 1.1 Intended Use

The monitor is to be used for monitoring, displaying, reviewing, storing and alarming of multiple physiological parameters of animals, including SpO2, PR, ECG, HR and RR.

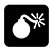

Warning: The monitor is intended for use only by clinical professionals or under their guidance. It must only be used by persons who have received adequate training in its use. Anyone unauthorized or untrained must not perform any operations on it.

# 1.2 Main Unit

#### 1.2.1 Front View

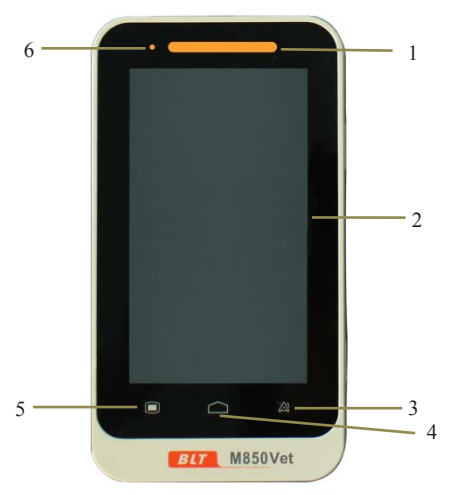

Fig 1-1 Front View of the Monitor

1. Alarm indicating lamp

When an alarm occurs, this lamp will light up as defined below:

- High level alarm: the lamp quickly flashes red.
- Medium level alarm: the lamp slowly flashes yellow.
- Low level alarm: the lamp lights yellow without flashing.

2. Display screen

The device uses resistive touchscreen, using stylus or fingernail will improve sensitivity.

- 3. Alarm pause button
- It can pause the alarm for 120s when alarm volume is on.
- Pressing it can change the alarm message to prompt message when "Lead off" or "Sensor off" alarm happens.
- 4. Main interface button
- Press this button to return to main interface when it is on menu setting.
- Press this button to shift between different displaying modes when it is in main interface.
- 5. Menu
- Press this button to enter into menu interface when it is on main interface.
- Press this button to return to main interface when it is on menu setting interface.
- 6. Battery charging indicating lamp
- It is orange when the device is being charged.
- It turns off when the battery is full or device isn't being charged.

## 1.2.2 Rear View

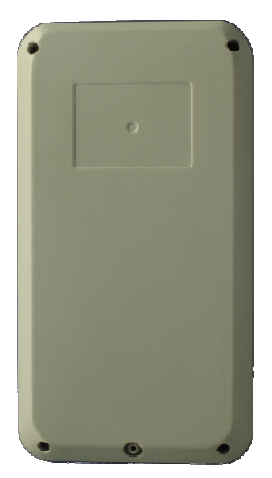

Fig 1-2 Rear View of the Monitor

#### 1.2.3 Side View

Topside:

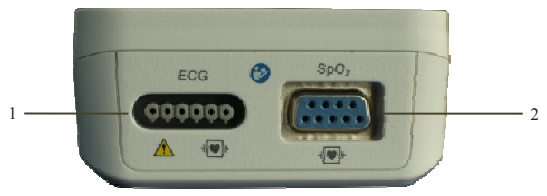

#### **Downside:**

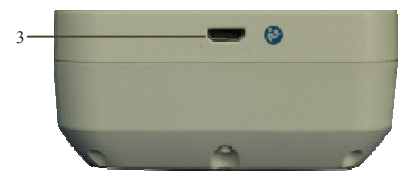

#### **Rightside:**

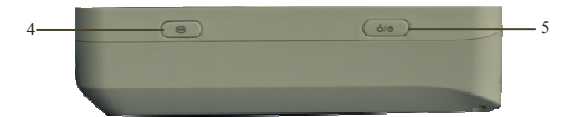

Fig 1-3 Side View of the Monitor

- 1. ECG cable connector
- 2. SpO2 probe connector
- 3. Micro USB connector
- Connect with power adapter.
  - Caution: Use only power adapters specified in this manual. Using other power adapters may cause damage, and the power adapter is a part of the product.
- Export data to computer.

# Warning:

- The equipment connected to monitor shall meets requirements of the system standard IEC 60601-1. If in doubt, consult the technical service department or your local representative.
- Operator shall be responsible for safe of system after monitor connected to computer.
- Don't touch the animal when operating the USB connector, if not, it will generate risk of electric shock.
- Shortcut key

Press this button to freeze or unfreeze the ECG waveform

- 5. Power buttom
- Press it about two seconds to turn on when the monitor is on the condition of shutdown.
- Press it about two seconds to turn off when the monitor is on the condition of working.
- Calibration of touch screen
   Press shortcut key firstly and press power button and
   immediately loose shortcut key, click the center of
   appearing point on screen. If the calibration passes, it will
   enter the normall interface, if not, a red fork will appear
   on screen and continue to calibrate.

## 1.3 Display Views

This device has a function of automatic display rotation (Gravity Activated) which provides for vertical and horizontal positioning to maximizing space utilization and visibility.

1.3.1 Multi-Parameter Display Mode

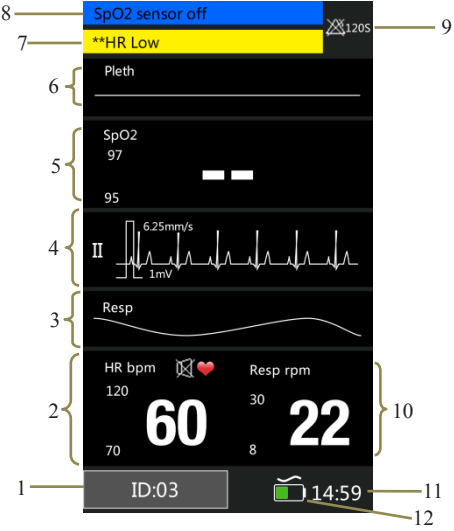

Fig 1-4 Multi-Parameter Display Mode

- Animal ID No.: Click and then set animal information, its range from 1 to 96.
- HR parameter area: The current HR parameter and its high and low alarm limits are shown in the area.
- Resp waveform area: Resp waveform is shown in the area.
- ECG waveform area: ECG waveform is shown in the area.
- 5. SpO2 parameter area: The current SpO2 and its high and low alarm limits are shown in the area.
- SpO2 waveform area: The waveform shown in the area is current SpO<sub>2</sub> volume curve.
- Physiological alarm area: Current physiological alarm information is shown in the area.
- Technical alarm and prompt information area: Current technical alarm and prompt information are shown in the area.
- Alarm status area: Alarm status symbols are shown in the area.
- Resp parameter area: The current Resp and its high and low alarm limits are shown in the area.
- 11. System time: Current time is shown in the area.
- 12. Battery symbol: The symbol indicates the current quantity of electricity of batteries and whether the device is

connecting power source, the alternating-current symbol is above battery symbol when the device is connecting power source.

### 1.3.2 SpO2 Display mode

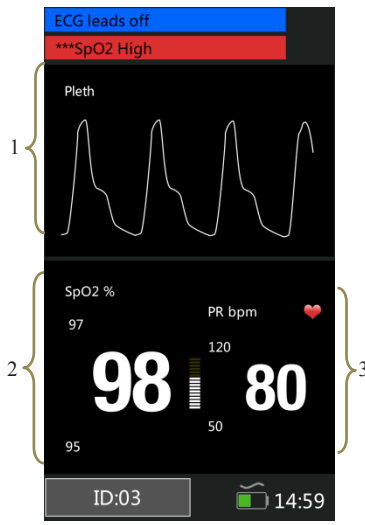

Fig 1-5 SpO2 Display Mode

- SpO2 waveform area: The waveform shown in the area is current SpO<sub>2</sub> volume curve.
- 2. SpO<sub>2</sub> parameter area: The values shown in the area are

current SpO<sub>2</sub> value and its upper and lower alarm limits.

3. PR parameter area: The values shown in the area are current PR value and its upper and lower alarm limits.

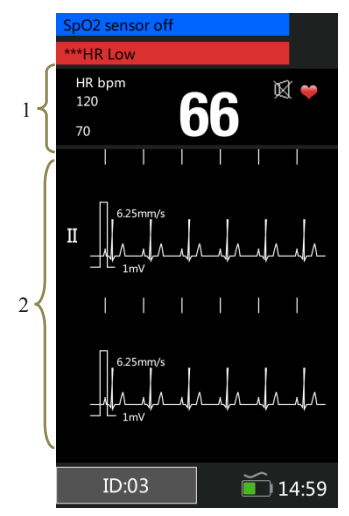

#### 1.3.3 ECG Waveform Display Mode

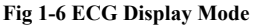

1. HR parameter area: The values shown in the area are current HR value and its higher and lower alarm limits.

2. ECG waveform display area: Waveform shown in the area is current ECG waveform.

#### 1.3.4 ECG Waveform Display Mode with RESP

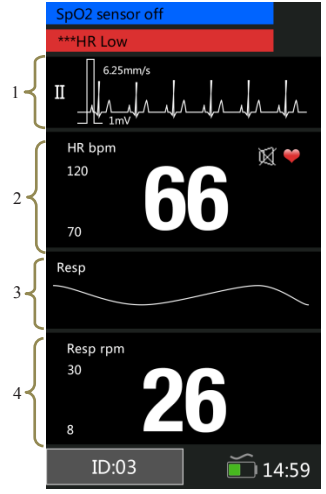

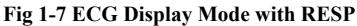

- 1. ECG waveform display area: Waveform shown in the area is current ECG waveform.
- HR parameter area: The values shown in the area are current HR value and its upper and lower alarm limits.

- 3. Resp waveform area: Resp waveform is shown in the area.
- 4. Resp parameter area: The current Resp and its high and low alarm limits are shown in the area.

# Chapter 2 Safety

## 2.1 Safety Information

#### Warning:

- Explosion hazard: Do not use the monitor in the presence of flammable anesthetics mixture with air, oxygen, or hydrogen.
- When the monitor is in use, there should not be any great power appliances as high voltage cables, X-ray machine, ultrasound equipment and electrizer in use nearby.
- Do not open the monitor housings; electric shock hazard may exist. All servicing and future upgrades must be carried out by the personnel trained and authorized by manufacturer only.
- Keep the monitor away from dust, vibration, corrosive substances, explosive materials, high temperature and moisture.
- Do not come into contact with the animal during defibrillation. Otherwise serious injury or death could result.
- When the monitor is connecting with high-frequency devices, sensors and cables should avoid touching

high-frequency devices, in order to leakage current burns animals.

- The monitor is not designed for the sterilized room.
- The monitor should be handled with care so as to avoid shocks and falls.
- When the monitor is in use, it must be ensured the batteries have sufficient capacity; otherwise there might be such phenomena as starting-up abnormalities or inaccurate measurement data, etc.
- For pacemaker animals, rate meters may continue to count the pacemaker rate during occurrences of cardiac arrest or some arrhythmias. Do not rely entirely upon rate meter alarms. Keep pacemaker animals under close surveillance.
- The use of accessories, sensors, and cables other than those specified may result in increased emission, low anti-disturbance and/or create invalid readings of the monitor. It is advised to check it at least once a month.
- The physiological data and alarm messages displayed on the monitor are for reference only and cannot be directly used for diagnostic interpretation.
- Disposable devices are intended for single use only. They should not be reused as performance could degrade or contamination could occur.

- The service life of this monitor is five years. At the end of its service life, the product described in this manual, as well as its accessories, must be disposed of in compliance with the guidelines regulating the disposal of such products. If you have questions concerning disposal of products, please contact manufacturer or its representatives.
- To avoid inadvertent disconnection, route all cables in a way to prevent a stumbling hazard. Wrap and secure excess cabling to avoid risk of entanglement or strangulation by animal or personnel.
- The adapter plug is intended to be used as isolation device from the supply mains. Please always make it easily to operate.

#### Caution:

- The monitor does not contain any parts for self-repair by users. The repair of the instrument must be conducted by the technical personnel authorized by manufacturer.
- To ensure animal safety, use only parts and accessories specified in this manual.
- When the monitor is connected to AC power, the battery is in a state of being recharged. When it is

unable to be connected to the AC power, the battery can be used to supply power, and at this time it is unnecessary to use the electrical wires, and the instrument can be switched on directly.

- The monitor can only monitor one animal at a time.
- When a defibrillator is applied on animal, the monitor may have transient disorders in the display of waveforms. If electrodes are used and placed properly, the display of the monitor will be restored within 5s. During defibrillation, please note to remove the electrode of limb lead to the side of the limb.
- In order to have more accurate measurements results, the monitor should be used in quiet and comfortable environment.
- To guarantee the normal and safe operation of the monitor, a preventive check and maintenance should be conducted for the monitor and its parts every 6 to 12 months (including performance check and safety check) to verify the instrument can work in a safe and proper condition and it is safe to the medical personnel and the animal and has met the accuracy required by clinical use.
- This manual describes all features and options. Your monitor may not have all of them.

# 2.2 Explanation of Symbols

| Symbol                               | Symbol Note                                                                                                    |  |  |
|--------------------------------------|----------------------------------------------------------------------------------------------------|--|--|
| ł                                    | Type CF applied part, defibrillation protected.<br>The unit displaying this symbol contains an F-Type<br>isolated (floating) applied part providing a high<br>degree of protection against shock, and is<br>defibrillator-proof. |  |  |
|                                      | Refer to user's manual.                                                                                                    |  |  |
| $\langle$                            | Alternating current                                                                                                    |  |  |
| IPX1                                 | Degree of protection against ingress of liquid                                                                                                    |  |  |
| $\stackrel{\scriptstyle }{\nearrow}$ | Alarm volume off                                                                                                    |  |  |
| $\otimes$                            | Alarm paused                                                                                                    |  |  |
| Ž                                    | Alarm reset                                                                                                    |  |  |
| X                                    | QRS volume off                                                                                                    |  |  |

#### Veterinary Monitor User's Manual

| $\sim$           | Date of manufacture                                                                                                    |  |  |
|------------------|----------------------------------------------------------------------------------------------------|--|--|
|                  | Manufacturer                                                                                                    |  |  |
| SN               | Serial number                                                                                                    |  |  |
| ỏ/⊙              | Power button                                                                                                    |  |  |
| ECG              | Short for "Electrocardiogram"                                                                                                    |  |  |
| SpO <sub>2</sub> | Short for "Pulse Oxygen Saturation"                                                                                              |  |  |
|                  | Warning: the protection against the effects of the discharge of a cardiac defibrillator is dependent upon the appropriated cable |  |  |
|                  | Contents of the distribution packages are fragile therefore it shall be handled with care.                                       |  |  |
| tt               | This is the correct upright position of the distribution packages for the transport and/or storage.                              |  |  |
| Ť                | Distribution packages shall be kept away from rain<br>and be kept in dry conditions.                                             |  |  |

# Veterinary Monitor User's Manual

| Ą     | Maximum number of identical transport             |
|-------|---------------------------------------------------|
| ( e ) | packages/items which may be stacked on the        |
|       | bottom package, where "6" is the limiting number. |
| Ú     | Symbol for the marking of electrical and          |
| X     | electronics devices according to Directive        |
|       | 2002/96/EC.                                       |

# **Chapter 3 Basic Operations**

# 3.1 Unpacking and Checking

Open the package. Parts are as follows in the package .Take out the monitor and its accessories.

| Parts                   | Standard     | Optional     | Quantity |
|-------------------------|--------------|--------------|----------|
| 3-lead/5-lead ECG       | ./           |              | 1        |
| cable                   | N            |              | 1        |
| Electrode with snap     | ./           |              | 5        |
| clips                   | N            |              | 5        |
| SpO <sub>2</sub> probes |              | $\checkmark$ | 1        |
|                         | 1            |              | this     |
| User's manual           | 2            |              | manual   |
| QC certificate          | $\checkmark$ |              | 1        |
| Packing list            | $\checkmark$ |              | 1        |
| Power adapter           | $\checkmark$ |              | 1        |
| USB data cable          | $\checkmark$ |              | 1        |
| Carrying case           |              | $\checkmark$ | 1        |
| Suction mount           |              | $\checkmark$ | 1        |

## 3.2 Getting Started

Before you start to make measurements, carry out the following checks on the monitor including all connected modules.

- —Check for any mechanical damage;
- Check for any incorrect connection of all the external cables and accessories

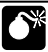

#### Warning:

- If the monitor is mechanically damaged, or if it is not working properly, do not use it for any monitoring procedure on animal. Contact your service personnel.
- To avoid explosion hazard, do not use the monitor in the presence of flammable anesthetics, vapors or liquids.

#### 3.3 Starting the Monitor

Press the button  $\diamond / \diamond$  about two seconds to turn on the monitor. The alarm indicating lamp flashes, and then goes out. The system gives a beep and enters the main screen.

## 3.4 Screen Brightness Setting

**(Menu)**  $\rightarrow$  **(System)**, click the right of **(Brightness)**, you can set the screen brightness to a value between 1 to 5, choose the low level brightness to save power.

Caution: If the monitor is used outdoors or the ambient light is strong, set the screen brightness to a higher level.

#### 3.5 Auto-Rotate Setting

**(Menu)**  $\rightarrow$  **(System)**, click the right of **(Auto-rotate)** to select **(On)** or **(Off)**. If you select **(On)**, the screen can react to the gravity. When the monitor rotates, the screen will rotate the display direction automatically.

#### 3.6 Date & Time Setting

After starting up, you need to set date and time of this monitor. Operations are as follows:

- Select [ Menu ]→[ System ] to enter the System menu shown as follows:
- 2. Select [Use 24-hour format], it can be set to [24h] or

#### 【12h】.

- Select [Date format], it can be set to [YYYY/MM/DD], [MM/DD/YYYY] or [DD/MM/YYYY].
- 4. Set the current date and time and select **[OK]** to confirm it.

#### 3.7 Animal Information Setting

Caution: The alarm limits of different parameters depend on the animal type. If you set animal type incorrectly, the monitor will judge animal condition by current setting, which might be wrong for your animal.

Please select animal information correctly before measuring, Click **(ID)** on the left bottom of main screen to enter into **(Animal Info.)**. You also can select **(Menu)**  $\rightarrow$  **(System)**  $\rightarrow$  **(Animal Info.)**. Setting shown as follow:

- 1. Click the right of **[ID]** to set it values.
- 2. Set [Type] to [Horse], [Dog] or [Cat].
- 3. Select **[Pace]** to **[Yes]** when animal with pacemaker.

#### 3.8 Demo Mode Setting

To enter the demo mode:

Select **[Menu]**  $\rightarrow$  **[System]**  $\rightarrow$  **[Maintenance]**  $\rightarrow$  enter the required password. Click the right of **[Demo]** to turn on. To exit the demo mode:

Select  $[Menu] \rightarrow [System] \rightarrow [Maintenance] \rightarrow enter$ the required password. Click the right of [Demo] to turn off.

Caution: The Demo mode is for demonstration purpose only. To avoid that the simulated data are mistaken for the monitored animal's data, you should not enter the Demo mode during a animal is being monitored. Otherwise, improper animal monitoring and delayed treatment could result.

#### 3.9 Language Setting

Select [Menu]  $\rightarrow$  [System]  $\rightarrow$  [Maintenance], enter the required password. On [Factory Mainten.] interface, you can select [Language] and then choose a desired language.

## 3.10 Checking the Version

Select **[Menu]**  $\rightarrow$  **[System]** to check the version of the monitor software.

# 3.11 Restoring the Factory Configuration

If you have changed the system's configuration and want to restore the factory configuration, follow this procedure:

- 1. Select  $[Menu] \rightarrow [System]$ .
- Select [Set to Default], popping up a confirming window, select [OK] to restore the factory configuration.

# Caution: The factory configuration only can be set by manual.

# 3.12 Shutting off the Monitor

Pressing power button about 2s can turn off the monitor.

- 1. Confirm that the animal monitoring is finished.
- 2. Disconnect all sensors and cables form the monitor.
- Press the power button and hold it for 2s to turn off the monitor. If the monitor can't be switched off normally, forced close the monitor by pressing and holding the power

switch more than 5s. This may cause some damages to the device.

The device will turn off automatically if any operation or measurement is going on. Auto power-off setting: [Menu]  $\rightarrow$ 

**[System]**  $\rightarrow$  **[Maintenance]**, enter the required password, click the right of **[Auto power-off setting]**, you can select "off", "10min", "30min".

# Chapter 4 Alarm

Alarm refers to a prompt that is given by the monitor for medical personnel through visual, audible and other means when a vital sign appears abnormal or the monitor occurs technical problem.

# **\***

#### Warning:

- Setting alarm limits to extreme values that can render the alarm system useless.
- Alarm settings are restored automatically after power is interrupted for ≤30s, the alarm setting will lose if the power is interrupted for>30s.

# Note: The monitor generates all the audible and visual alarms through speaker, alarm lamp and screen. When the monitor powers on, the alarm lamp will be lighted in red and yellow one time and the speaker will give a beep voice, which indicates the alarm system of the monitor is working normally.

### 4.1 Alarm Categories

By nature, the monitor's alarms can be classified into three categories:

1. Physiological alarms

Physiological alarms are triggered by a monitored parameter value that violates set alarm limits or an abnormal animal condition. Physiological alarm message are displayed in the physiological alarm area.

2. Technical alarms

Technical alarms are triggered by a device malfunction or a animal data distortion due to improper operation or system problems. Technical alarm messages are displayed in the technical alarm area.

3. Prompt messages

As a matter of fact, prompt messages are not alarm messages. Apart from the physiological and technical alarm messages, the pulse monitor will show some messages telling the system status. Prompt messages are displayed in the technical alarm area.
# 4.2 Alarm Levels

- By severity, the monitor's physiological alarms can be classified into three categories: high level alarms, medium level alarms and low level alarms.
  - High level alarms

Indicate that the animal is in a life threatening situation and an emergency treatment is demanded.

Medium level alarms

Indicate that the animal's vital signs appear abnormal and an immediate treatment may be required.

Low level alarms

Indicate that the patent's vital signs appear abnormal and an immediate treatment may be required.

 By severity, the monitor's technical alarms can be classified into three categories: high level, medium level alarms and low level alarms.

# Caution:

- The levels of technical alarms are predefined before the monitor leaves the factory and cannot be changed by users.
- The level of technical alarm can't be changed by the

user.

# 4.3 Alarm Indicators

When an alarm occurs, the monitor will raise user's attention by the following indications:

- Alarm tone: According to alarm level, speaker in the monitor gives alarm sound in different tone.
- Alarm lamp: According to alarm level, alarm lamp on monitor flashes in different color speed.
- Alarm message: Alarm message are displayed on the screen.
- Flashing numeric: The numeric of parameter in alarm flashes.
- Caution: For different alarm levels, the alarm lamp, alarm tone and alarm messages presented are different.

#### 4.3.1. Alarm Tone

The different level alarms are indicated by the system in following different audio ways:

| Alarm<br>level | Audible prompt              |
|----------------|-----------------------------|
| High           | "D0-D0-D0D0-D0,D0-D0-D0-D0" |
| Medium         | "DO-DO-DO"                  |
| Low            | "DO-"                       |

# 4.3.2. Alarm Lamp

When an alarm occurs, the alarm levels are indicated in the following different visual ways:

| Alarm level | Visual prompt                                    |  |  |  |
|-------------|--------------------------------------------------|--|--|--|
| High        | Alarm lamp flashes in red with 2 Hz.             |  |  |  |
| Medium      | Alarm lamp flashes in yellow with 0.5 Hz.        |  |  |  |
| Low         | Alarm lamp lights on in yellow without flashing. |  |  |  |

# Caution:

When multiple alarms of different levels occur at the same time, the monitor will select the alarm of highest level give visual and alarm indications.

When multiple alarms occur at the same time, the alarm message will be displayed in the alarm area in turn.

#### 4.3.3. Alarm Message

When an alarm occurs, the alarm message will be displayed in the alarm area:

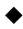

The system uses the following symbols to match the alarm level of physiological alarm messages:

High level alarms: \*\*\*

Medium level alarms: \*\*

Low level alarms: \*

The system uses different background colors for the alarm message to match the alarm level:

High level alarms: red

Medium level alarms: yellow

Low level alarms: yellow

Prompt message: blue.

#### 4.3.4. Flashing Numeric

When a physiological alarm occurs, the numeric of parameter will flash.

# 4.4 Alarm Status Symbol

- To identify the control for alarm paused or to indicate that the alarm system is in the alarm paused state.
- Indicates the alarm sound is turned off.
- 2 To identify the control for alarm reset.

# 4.5 Alarm Tone Configuration

1. The minimum alarm volume setting.

Select  $[Menu] \rightarrow [System] \rightarrow [Maintenance] \rightarrow enter$ the required password, select  $[Machine Mainten.] \rightarrow [Alarm$  $Setup] \rightarrow [Min.Alm.Vol.], you can select "0, High, Mid, Low".$ 

2. Alarm volume setting

Select  $[Menu] \rightarrow [System] \rightarrow [Alarm Volume]$ , you can select from X to high. Attention: "X" means: the value of the

minimum alarm volume.

•\*\*

Warning: Auditory alarm signal sound pressure levels, which are less than ambient levels, can impede operator recognition of alarm conditions.

# 4.6 Pausing Alarms

Press the button X on the front panel of monitor, you can suspend all alarm indicators of the monitor about 60s:

- The visual alarm and audible alarm are all suspended.
- The parameters of physiological alarm stop flashing.
- The alarm message in the physiological alarm area will not be displayed.
- The remaining time and the icon X will be shown in the physiological alarm area.
- The technical alarm message will still be shown in the technical alarm area.
- The alarm of lead-off/sensor-off turns into a prompt message.

After the alarm paused time, the monitor will automatically cancel the alarm pausing. Press again the button  $\bigotimes$ , the alarm

pausing can be cancelled by manual operation.

# 4.7 Adjust the Alarm Volume to Zero

Set the **[Min.Alm.Vol.]** and **[Alarm Volume]** to **[0]** to adjust the alarm volume to 0. Then there will be a symbol shown in the alarm status area. The alarm lamp and alarm messages are still active after the alarm volume is set to 0. The audible alarm is reactivated automatically when:

- The factory configuration is finished;
- Set the alarm volume to a nonzero value.

When a factory configuration is selected, the alarm volume of the monitor may be lower than the minimum alarm volume. In this case the alarm volume is automatically adjusted according to the minimum alarm volume.

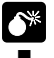

#### Warning:

- Potential hazard can exist if different alarm pre-sets are used for the same of similar equipment in any single area.
- When the alarm sound is adjusted to 0, the monitor will give no audible alarm tones even if a new alarm occurs. Therefore the user should be very carefully

about whether to adjust the alarm volume to 0 or not.

Don't rely exclusively on the audible alarm system for animal monitoring. Adjusting alarm volume to a low level may result in a hazard to the animal. Always keep the animal under close surveillance.

# 4.8 Alarm Reset

#### Select $[Menu] \rightarrow [System] \rightarrow [Alarm reset]$ .

Press alarm reset 🖄, you can reset the alarm system:

- It will exit alarm pause if it is on the condition of alarm pause.
- It only turns off audible alarm, the visual is going on for the existing alarm.
- The audible alarm will be restored when a new alarm occurs.
- The parameters of physiological alarm keep on flashing.
- The alarm of lead-off/sensor-off turns into a prompt message.

# 4.9 When an Alarm Occurs

# æ

# Note: When an alarm occurs, you should always check the animal's condition first.

Check the alarm message appeared on screen. It is needed to identify the alarm and action appropriately, according to the cause of the alarm.

- 1. Check the animal's condition.
- 2. Identify alarming parameter and alarm category.
- 3. Identify the cause of the alarm.
- 4. Silence the alarm, if necessary.
- When cause of alarm has been over, check that the alarm system is working properly.

You will find the alarm message for the individual parameter in *Appendix C Alarm message*.

# **Chapter 5 Measuring ECG**

#### 5.1 Introduction

Before the mechanical contraction, the heart will firstly produce electrization and biological current, which will be conducted to body surface through tissue and humors; the current will present difference in potential in different locations of the body, forming potential difference ECG, also known as body surface ECG or regular ECG, is obtained by recording this changing potential difference to form a dynamic curve. Monitor measures the changes in the body surface potentials caused by the heart of the animal, observe the cardioelectric activities. record the cardioelectric waveforms and calculate the HR through the multiple electrodes connected to ECG cable.

# 5.2 Safety Information

# Warning: It is imperative to only use the ECG electrodes and cables provided by manufacturer or specified in this manual. Users shall use the electrode which has little polarization voltage and little contact resistance.

- When conducting defibrillation, it is imperative to only use the ECG electrodes and cables specified by manufacturer.
- Check the ECG cable and its package for any sign of damage before use. Do not use the cable if any damage is detected.
- Do not come into contact with the animal during defibrillation. Otherwise serious injury or death could result.
- When the electrode polarized voltage is too high, the monitor will indicate the abnormal state by alarm system.
- When you are connecting the electrodes or the animal cable, make sure that the connectors never come into contact with other conductive parts, or with earth. In particular, make sure that all of the ECG electrodes are attached to the animal, to prevent them from contacting conductive parts or earth.
- Please check the skin where the electrodes are placed, replace the electrodes or relocate the electrodes in case of skin allergy occurs.
- Interference from instruments near the animal and

ESU interference can cause problems with the ECG wave.

- The monitor cannot be directly applied to heart and cannot be used for the measurement of endocardio ECG.
- Line isolation monitor transients may resemble actual cardiac waveforms and thus inhibit heart rate alarm, at this time, you should unplug power adapter and supply power by lithium battery.

# 5.3 Monitoring Procedure

# 5.3.1 Preparatory Steps before the Measurement of ECG

- 1) Plug the ECG cable into the ECG socket of the monitor.
- Place the electrodes onto the body of the animal and connect them to the relevant lead wires of the ECG cables, and at this moment ECG waveforms will appear on the screen.
- 3) Set the parameters relevant to ECG monitoring.

#### 5.3.2 Connecting the ECG Cables to the Monitor

Monitor is provided with three different ECG cables relevant to 3-Lead ECG module, 5-Lead ECG module

#### 1) **3-lead ECG cable**.

- Including three limb leads: RA, LL, and LA.
- Realize 3-lead ECG monitoring.

#### 2) 5-lead ECG cable.

- Including four limb leads: RA, RL, LL, LA and one chest-lead V (V4).
- Realize 7-lead ECG monitoring.

#### 5.3.3 Connecting the ECG Electrodes to the Animal

1) Connection steps

#### Lead contact

Sites where leads are attached to the body must be properly prepared to optimize contact.

Dogs and cats have enough electrolyte material on their skin and hair so that merely moistening lead sites with 70% isopropyl alcohol is appropriate. This will usually be sufficient for ECG monitoring for a short time, 30 to 60 minutes, depending upon the relative humidity. For monitoring during longer periods, an electrode paste should be used. It is best to first wet the hair at the lead attaching site with alcohol; then place paste on the moistened hair and skin. It is important that the paste be in direct contact with skin. For animals with dense undercoat, rub paste with fingers to assure that it has made contact with skin. Crocodile clips are supplied with this monitor and they must open wide enough to firmly but gently grasp the skin.

#### Connect the cable leads to the electrodes.

2) Location for electrode placement

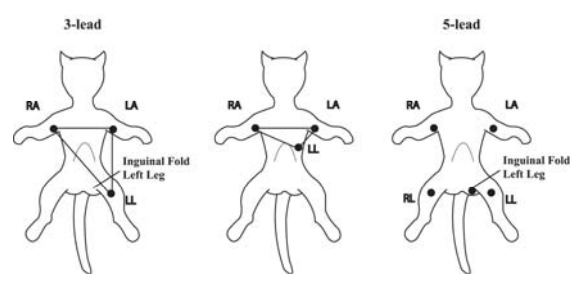

Fig 5-1 Indicative map of the placement of ECG electrodes

The following table shows the lead name to identify each lead wire and its associated color of AHA and IEC standards.

| AHA<br>Label | AHA<br>Color | IEC<br>Label | IEC<br>Color | Location                     |
|--------------|--------------|--------------|--------------|------------------------------|
| RA           | White        | R            | Red          | Right foreleg.               |
| LA           | Black        | L            | Yellow       | Left foreleg.                |
| RL           | Green        | N            | Black        | Right hind leg.              |
| LL           | Red          | F            | Green        | Left hind leg.               |
| V            | Brown        | С            | White        | 4th Intercostal Space (left) |

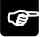

#### Note:

- For animals who tremble a lot or animals with especially weak ECG signals, it might be difficult to extract the ECG signals, and it is even more difficult to conduct HR calculation. For severely burnt animals, it may be impossible to stick the electrodes on and it may be necessary to use the special pin-shape electrodes. In case of bad signals, care should be taken to place the electrodes on the soft portions of the muscle.
- Check the irritation caused by each electrode to the skin, and in case of any inflammations or allergies, the

electrodes should be replaced and the user should relocate the electrodes every 24 hours or at a shorter interval.

When the amplifier is saturated or overloaded, the input signal is medical meaningless, then the equipment gives an indication on the screen.

# Warning:

- To avoid burning, when the electrotome operation is performed, the electrodes should be placed near the middle between ESU grounding pad and electrotome and the electrotome should be applied as far as possible from all other electrodes, a distance of at least 15 cm/6 in is recommended.
- When using the ESU device, avoid placing the electrodes near the ESU grounding pad, otherwise, grate deal interference will influence the ECG signals. The monitor should be placed far from the operating table. Power wires and the ECG cables should be partitioned and should not be in parallel.

#### 5.3.4 Selecting Leads

Depending on the animal to be monitored, you shall select the proper leads. Enter into **[ECG Setup]** to select **[Lead Type]**.

You can select **[3 lead]**, **[5 lead]**.

### 5.4 Checking Paced Status

It is important to set the paced status correctly when you start monitoring ECG.

If the **[Pace]** status has been set to **[Yes]**, If the system detects paced signal, the symbol " | " will be marked on the ECG wave.

To change the paced status, you can review 3.7 Animal Information Setting.

# \* Warning:

- For paced animals, you must set **[Paced]** to **[Yes]**. If it is incorrectly set to **[No]**, the monitor could mistake pace pulses for regular QRS complexes and fail to alarm during asystole.
- Some pace pulses can be difficult to reject. When this happens, the pulses are counted as a QRS complex, and

could result in an incorrect HR and failure to detect cardiac arrest or some arrhythmias. Keep pacemaker animals under close observation.

For non-paced animals, you must set [Paced] to [No], otherwise, the system cannot detect the arrhythmia related to Ventricular Premature (including PVCs count), and will not conduct ST analysis.

# 5.5 ECG Display

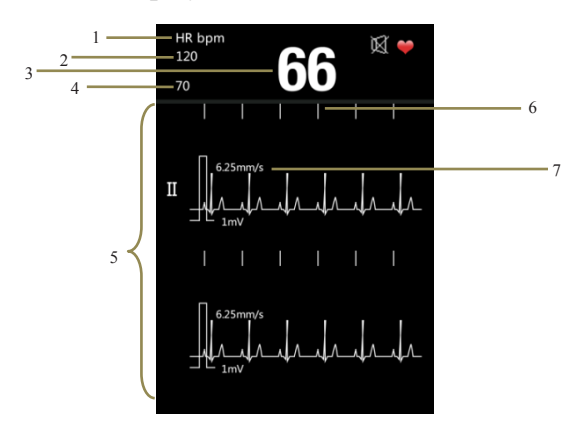

Fig 5-2 ECG Display

#### Veterinary Monitor User's Manual

| 1. HR label    | 2.HR high alarm | limit     | 3.HR value |
|----------------|-----------------|-----------|------------|
| 4. HR low alar | m limit         | 5. ECG w  | aveform    |
| 6. Pacemake p  | ulse symbol     | 7.Scan sp | eed        |

# 5.6 Setting ECG

Select  $[Menu] \rightarrow [ECG Setup]$ , enter into ECG setup interface.

| ECG Setup    |              |  |  |
|--------------|--------------|--|--|
| HR Alm       | Mid          |  |  |
| HR Uplimit   | 120          |  |  |
| HR Downlimit | 50           |  |  |
| Speed        | 12.5mm/s     |  |  |
| ECG Gain     | 10mm/mV      |  |  |
| Lead Type    | 3Lead        |  |  |
| Primary Lead | П            |  |  |
| Lead Layout  | Primary Lead |  |  |
| QRS Vol.     | Mid          |  |  |
| ОК           | Cancel       |  |  |

Fig 5-3 ECG Setup Interface

#### 5.6.1 Setting HR Alarm

Click the right of **[HR Alm]**, you can select "Mid, High".

#### 5.6.2 Setting HR Alarm Limits

Click the right of **[HR Uplimit]** or **[HR Downlimit]**, you can set the HR uplimit and downlimit. Attention: The high alarm should greater than the low one.

#### 5.6.3 Setting ECG Scan Speed

Select scan speed of ECG waveform. Click the right of **[Speed]**, you can select "6.25 mm/s, 12.5mm/s, 25 mm/s".

#### 5.6.4 Setting ECG Gain

Select the gain item of ECG waveform. Click the right of **[ECG Gain]**, you can select "2.5 mm/mV, 5 mm/mV, 10 mm/mV".

#### 5.6.5 Setting Lead Type

Select the lead type of ECG input.

- If the monitor only has 3 lead, you can select "**3 lead**" as lead type.
- If the monitor has 3 lead and 5 lead, you can select "3 lead" or "5 lead" as lead type.

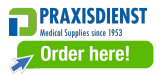

#### 5.6.6 Setting Primary Lead

Select the ECG waveform, and this lead is the key monitoring lead  $\ensuremath{\scriptscriptstyle\circ}$ 

- If lead type is 3 lead, you can select "I, II, III".
- If lead type is 5 lead, you can select" I, II, III, aVR, aVL, aVF, Vx".

#### 5.6.7 Setting Lead Layout

- If lead type is 3 lead, you can select "Primary Lead".
- If lead type is 5 lead, you can select" **Primary Lead**, **7-Lead**".

#### 5.6.8 Setting QRS Volume

Click the right of **(QRS Vol.)**, you can select "Off, High, Mid, Low".

# Chapter 6 Measuring RESP

# 6.1 Principle of Measuring

Monitor measures RESP with the method of impedance. When a animal exhales and inhales, changes will take place in the size and shape of the thoracic cavity, causing consequent changes in the impedance between the two electrodes installed at the animal's chest. Based on the cycle of impedance changes, the respiration rate can be calculated. The measuring range of respiration rate is from 0/minute to 150/minutes.

# 6.2 Preparatory Steps of Measurement

- Plug the 3-lead/5-lead ECG cable into the ECG socket of the monitor.
- 2) Place the various pads of the electrodes onto the body of animal and connect them to the relevant lead cables. At this moment, the screen will show Resp waves and the RESP rate will be calculated.
- 3) Set the parameters relevant to Resp monitoring.

To measure Resp parameters, it is unnecessary to use other cables and it is only necessary to use the two RA and LL leads in the 5-lead ECG cable. So please plug the 5-lead ECG cable into the ECG socket and refer to **5.3** *Monitoring Procedure* to place the RA and LL leads onto the body of animal.

Warning: For the sake of safety, all the leads on the 3-lead/5-lead ECG cable must be connected to the body of animal.

#### Caution:

- In order to get the best Resp waveforms, when selecting lead II for measuring Resp, it is advised to place RA and LL electrodes cornerways.
- For reducing the influence of rhythmic blood flow on Resp electrode pickup impedance changes, avoid the liver area and ventricles of heart in the line between RA and LL electrodes. This is particularly important for neonates.
- The measurement of RESP is not applicable for animal with excessive motion, otherwise it may cause the mistake of RESP alarm.

# 6.3 Resp Display

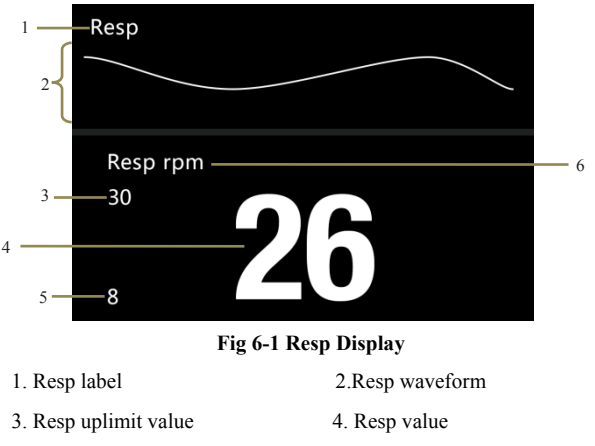

5. Resp downlimit value

6. Resp unit

# 6.4 Resp Setup

Select  $\ensuremath{\left( \ensuremath{\operatorname{Menu}} \ensuremath{\right)} \to \ensuremath{\left( \ensuremath{\operatorname{Resp}}\ensuremath{\operatorname{Setup}} \ensuremath{\right)}$  , enter into Resp setup interface.

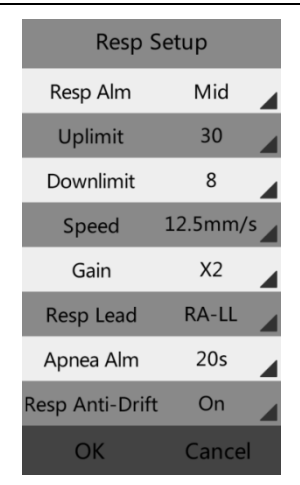

Veterinary Monitor User's Manual

Fig 6-2 Resp Setup Interface

#### 6.4.1 Resp Alarm Setup

Click the right of [Resp Alm], you can select "Mid, High".

#### 6.4.2 Resp Alarm Limits Setup

Click the right of **[Uplimit]** or **[Downlimit]**, you can set the Resp uplimit and downlimit. Attention: The high alarm limit should greater than the low one.

#### 6.4.3 Resp Scan Speed Setup

Select scan speed of Resp waveform. Click the right of [Speed], you can select "6.25 mm/s,12.5mm/s, 25 mm/s".

#### 6.4.4 Gain Setup

Select gain of Resp waveform. Click the right of **[Gain]**, you can select "x0.25,x1,x2".

#### 6.4.5 Resp Lead Setup

Select computing method of Resp lead. Click the right of **[Resp Lead]**, you can select "RA-LA, RA-LL".

#### 6.4.6 Apnea Alarm Setup

Suffocation alarm occurs when the time of zero Resp rate has reached this time scale. Click the right of **[Apnea Alarm]**, you can select "Off, 5s, 10s, 20s, 40s, 60s, 80s, 100s, 120s".

#### 6.4.7 Resp Anti-Drift Setup

Click the right of **[Resp Anti-Drift]**, you can turn on or turn off this function.

# Chapter 7 Measuring SpO2

# 7.1 Introduction

The measurement of oxygen saturation of arterial blood (also known as pulse oxygen saturation, usually shortened as  $SpO_2$ ) adopts the principles of light spectra and volume tracing. The LED emits lights with two specific wavelengths, which are selectively absorbed by oxygenated hemoglobin and deoxyhemoglobin. The optical receptor measures the changes in the light intensity after the light passes the capillary network and estimates the ratio of oxygenated hemoglobin and the total hemoglobin.

oxygenated hemoglobin

 $SpO_2 \% = -$ 

x 100%

oxyhemoglobin + deoxyhemoglobin

Wavelengths of the light emitted by the pulse oximeter probe are nominally 660nm for red LED and 940nm for infrared LED.

# 7.2 Safety Information

#### Warning :

- Use only SpO2 sensors specified in this manual. Follow the SpO2 sensor's instructions for use and adhere to all warnings and cautions.
- When a trend toward animal deoxygenation is indicated, blood samples should be analyzed by a laboratory co-oximeter to completely understand the animal's conditions.
- Do not use the monitor and the SpO2 sensor during magnetic resonance imaging (MRI). Induced current could cause burns.
- Prolonged continuous monitoring may increase the risk of unexpected changes in skin characteristics, such as irritation, reddening, blistering or burns. Inspect the sensor site every two hours and move the sensor if the skin quality changes. For neonates, or animals with poor peripheral blood circulation or sensitive skin, inspect the sensor site more frequently.
- Measurements and pulse signals can be affected by certain environmental conditions, sensor application errors, and certain animal conditions. See the appropriate sections of this manual for specific safety

information.

- Check the SpO2 sensor and its package for any sign of damage before use. Do not use the sensor if any damage is detected.
- When disposing the disposable SpO2 probe or useless SpO2 probe, please observe all local, state, and federal regulations that relate to the disposal of this products or similar products.

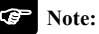

- The pleth wave is not equal to the intensity of PR signal.
- The monitor does not provide automatic self-examination alarm signal and the operator has to use SpO<sub>2</sub> simulator for self-examination.

# 7.3 Monitoring Procedure

#### 1. Selecting SpO<sub>2</sub> Sensor

Select a sensor and clip that is appropriate for the animal.

#### 2. Connecting SpO2 Sensor

Plug the  $SpO_2$  sensor cable into the  $SpO_2$  connector on the measurement module.

#### 3. Applying SpO2 Sensor

Put the sensor on the tongue or ear of animal. The preferred sensor application site for canine, feline and equine animals is on the tongue, with the sensor's optical components positioned on the center of the tongue. Alternatively, the sensor and clip may be applied to the animal's lip, toe, ear, prepuce, or vulva.

# 7.4 SpO2 Display

#### Parameter Display

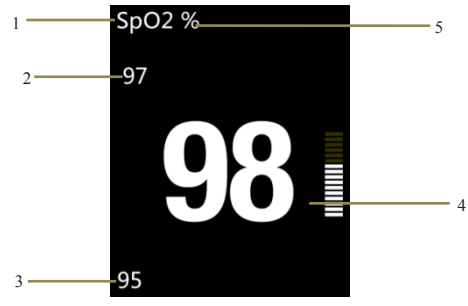

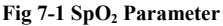

1. SpO2 label

- 2. High alarm limit of SpO2
- 3. Low alarm limit of SpO<sub>2</sub>
- 4. SpO<sub>2</sub> value

5. SpO2 unit

#### Waveform Display

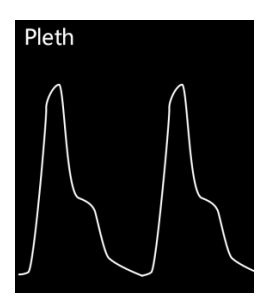

Fig 7-2 SpO<sub>2</sub> Volume Curve

# 7.5 PR Display

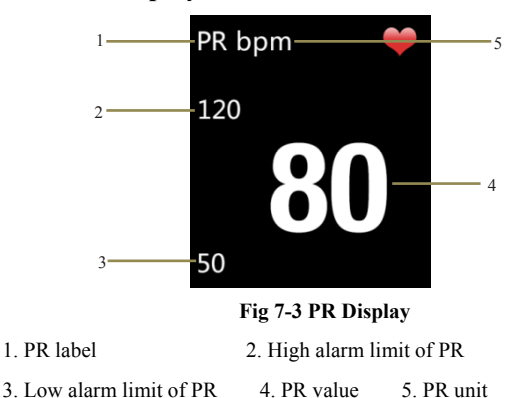

Caution: During the monitoring of HR and PR, displaying of HR has priority. That is PR will be displayed only when there isn't HR monitoring.

# 7.6 SpO2 Setup

Select  $[Menu] \rightarrow [SpO2 Setup]$ , enter into SpO2 Setup interface.

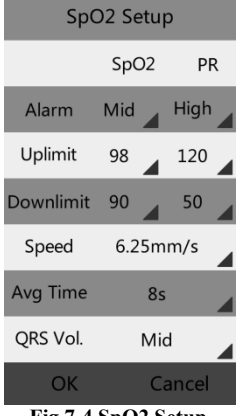

Fig 7-4 SpO2 Setup

#### 7.6.1 SpO2 Alarm Setup

Click the right of **[Alarm]**, you can set alarm level of SpO<sub>2</sub> and PR, you can select "**Mid, High**"

#### 7.6.2 SpO2 Alarm Limits Setup

Click the right of **[Uplimit]** or **[Downlimit]**, you can set the SpO2 and PR uplimit and downlimit. Attention: The high alarm limit should greater than the low one. The downlimit for SpO2 should be higher than Desat limit.

#### 7.6.3 Scan Speed Setup

Click the right of **[Speed]**, you can select "6.25 mm/s, 12.5mm/s, 25 mm/s".

#### 7.6.4 Average Time Setup

Click the right of [Avg Time], you can select "4s, 8s, 16s".

#### 7.6.5 QRS Volume Setup

Click the right of **[QRS Vol.]**, you can select "Off, High, Mid, Low".

# 7.7 Desat limit Setup

 $SpO_2$  desat means when  $SpO_2$  measuring value is lower than the desat limit, a high physiological alarm will be trigged. Its setting is as follows.

- Select 【Menu】→ 【System】→ 【Maintenance】, enter the required password.
- 2、 Select [Machine Mainten] → [SpO2 Setup] → [Desat limit], click the right of [Desat limit] to set its value.

# **Chapter 8 Trend Review**

# 8.1 Introduction

Select **[Menu]**  $\rightarrow$  **[Trend]** to enter trend reviewing window. In the window, you can review ECG, Reap, SpO<sub>2</sub> and PR data stored before.

# 8.2 Review Interface

| More>>      | 4    | ID:2 |        |
|-------------|------|------|--------|
| Time        | HR   | Resp | SpO2   |
| 06-06 10:34 | 61   | 16   | 98     |
| 06-06 10:33 | 60   | 16   | 98     |
| 06-06 10:32 | 61   | 17   | 98     |
| 06-06 10:31 | 61   | 16   | 98     |
| 06-06 10:30 | 60   | 16   | 98     |
| 06-06 10:29 | 61   | 17   | 98     |
| 06-06 10:28 | 61   | 16   | 98     |
| 06-06 10:27 | 60   | 16   | 98     |
| 06-06 10:26 | 61   | 17   | 98     |
| 06-06 10:25 | 60   | 16   | 98     |
| 06-06 10:24 | 61   | 17   | 98     |
| 06-06 10:23 | 61   | 16   | 98     |
| 06-06 10:22 | 60   | 16   | 98     |
| 06-06 10:21 | 61   | 17   | 98     |
| Pre.        | Next | R    | leturn |

Fig 8-1 Review Interface

If the trend date is not only one page, you can turn pages by

clicking the [next] or [Pre.].

# 8.3 Review Setup

Click the right of **[ID]** to select animal's ID, you can review animal's trend review by selecting different ID.

| ID   | Time       |       |  |
|------|------------|-------|--|
| 02   | 2016-06-06 | 10:35 |  |
| 01   | 2016-05-25 | 13:56 |  |
|      |            |       |  |
|      |            |       |  |
|      |            |       |  |
|      |            |       |  |
|      |            |       |  |
|      |            |       |  |
|      |            |       |  |
|      |            |       |  |
|      |            |       |  |
|      |            |       |  |
|      |            |       |  |
|      |            |       |  |
|      |            |       |  |
| Pre. | Next F     | eturn |  |

Fig 8-2 ID Review Interface

Click the right of **[More]** on the top of review interface, the drop-down window shown as following:
| Veterinary | Monitor | User's | Manual |
|------------|---------|--------|--------|
|------------|---------|--------|--------|

| More>>      |      | ID   | :2    |
|-------------|------|------|-------|
| Save Time   |      | Resp | SpO2  |
|             |      | 16   | 98    |
| Delete      |      | 16   | 98    |
| Delete All  |      | 17   | 98    |
| <b>T</b>    |      | 16   | 98    |
| Transmissi  | on   | 16   | 98    |
| 06-06 10:29 | 61   | 17   | 98    |
| 06-06 10:28 | 61   | 16   | 98    |
| 06-06 10:27 | 60   | 16   | 98    |
| 06-06 10:26 | 61   | 17   | 98    |
| 06-06 10:25 | 60   | 16   | 98    |
| 06-06 10:24 | 61   | 17   | 98    |
| 06-06 10:23 | 61   | 16   | 98    |
| 06-06 10:22 | 60   | 16   | 98    |
| 06-06 10:21 | 61   | 17   | 98    |
| Pre.        | Next | R    | eturn |

Fig 8-3 The drop-down Window of "More"

You can set **[Save time]**, **[Delete]**, **[Delete all]**, **[Transmission]** in this interface.

- Save time: To adjust recording time, you can select1"0s, 30s, 1min, 2 min, 5min, 10min".
- Delete: To delete trend data of the selected ID No.
- **Delete all**: To delete trend data of all animals.
- Transmission: To send trend. Before the operation, "review system of monitoring data" provided by manufacturer must be opened, and connect computer and monitor with the USB connector. After sending all the trend data, you can check them in the computer.

# **Chapter 9 Battery**

## 9.1 Introduction

A rechargeable and maintenance-free battery is designed for Veterinary Monitor, which enables continuous working when AC power off.

# Warning: The replacement and maintenance of battery shall only be conducted by the manufacturer. Please contact to the manufacturer or its representatives.

When a lithium ion battery is used, the battery icon indicates the battery status as follows:

- 1. Indicates that the power of the battery is full;
- 2. Indicates that the power of the battery is 3 grids left;
- 3. Indicates that the power of the battery is 2 grids left;
- 4. Indicates that the power of the battery is 1 grid left;
- 5. Indicates that the battery is almost depleted.

Battery power supply can only last for a period of time. If

the voltage of batteries is too low, an alarm of "Battery Low" will be triggered. Please insert the monitor to battery charger to charge the battery. The monitor will be switched off automatically 10 minutes after the first "Battery Low" alarm is given.

## 9.2 Charging the Battery

To charge the battery:

- 1. Connect the Micro USB in power adapter,
- Connect the other connector of Micro USB in the monitor, and plug the adapter into the AC mains,
- The indicating lamp on the monitor is on to indicate that the battery is in charge,
- When the battery charging indicating lamp on the monitor turns off, the battery is fully charged.

## 9.3 Optimizing Battery Performance

A battery needs at least two optimizing cycles when it is put into use for the first time. A battery cycle is one complete, uninterrupted charge of the battery, followed by a complete, uninterrupted discharge of the battery. A battery should be conditioned regularly to maintain its useful life. Condition a battery once when it is used or stored for two months, or when its run time becomes noticeably shorter.

To optimize a battery, follow this procedure:

- Disconnect the monitor from the animal and stop all monitoring and measuring procedures.
- Place the monitor in the charger stand and connect the AC mains. Allow the battery to be charged uninterruptedly for above 4 hours.
- 3. Remove the AC mains and allow the monitor to run from the battery until it shuts off.
- Replace the monitor in the charger stand and connect the AC mains. Allow the battery to be charged uninterruptedly for above 4 hours.
- 5. The optimizing of the battery is over.

#### 9.4 Checking the Lithium Battery

The performance of a battery may deteriorate over time. To check the performance of a battery, follow this procedure:

- Disconnect the monitor from the animal and stop all monitoring and measuring procedures.
- 2. Place the monitor in the charger stand and connect the AC

mains. Allow the battery to be charged uninterruptedly for above 4 hours.

- Disconnect AC mains and allow the monitor to run on the battery until it shuts off.
- The operating time of a battery reflects its performance directly.

#### 9.5 Disposing of the Batteries

Batteries that are damaged or depleted should be replaced and discarded properly. Dispose of used batteries according to local regulations.

**●**\*

Warning: Do not disassemble batteries, or dispose of them in fire, or cause them to short circuit. They may ignite, explode, or leak, causing personal or animal injury.

# **Chapter 10 Maintenance and Cleaning**

#### **10.1 Introduction**

Keep your equipment and accessories free of dust and dirt. To avoid damage to the equipment, follow these rules:

- 1. Always dilute according the manufacturer's instructions or use lowest possible concentration.
- 2. Do not immerse part of the equipment in the liquid.
- 3. Do not pour liquid onto the equipment or accessories.
- 4. Do not allow liquid to enter the case.
- Never use abrasive materials (such as steel wool or silver polish), or erosive cleaners (such as acetone or acetone-based cleaners).

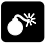

#### Warning:

- Be sure to shut down the system and disconnect all power cables from the outlets before cleaning the equipment.
- For optimal performance, product service should be performed only by qualified service personnel

Caution: If you spill liquid into the equipment of accessories, connect you service personal or us.

#### 10.2 Seasonal Safety Checking

Note: To ensure the performance and safety of equipment, it must be checked after using 1 year. When check the equipment, please contact professional technology engineers.

Please clean the plug of power cord at least once a year. Too much dust on plug may cause the fire.

The following safety checks should be performed at least every 12 months by a qualified person who has adequate training, knowledge, and practical experience to perform these tests.

The data should be recorded in an equipment log. If the device is not functioning properly or fails any of the following tests, the device has to be repaired.

① Inspect the equipment and accessories for mechanical and

functional damage.

2 Inspect the safety relevant labels for legibility.

③ Verify that the device functions properly as described in the instructions for use.

④ Test the earth leakage current according IEC 60601-1 Limit: NC 500µA, SFC: 1000µA.

(5) Test the enclosure leakage current according to IEC 60601-1: Limit: NC 100µA, SFC: 500µA.

(6) Test the patient leakage current (normal operation) according IEC 60601-1

Limit: type CF: for a.c.: 10µA, for d.c.: 10µA.

⑦ Test the patient leakage current under single fault condition according IEC 60601-1

Limit: type CF: for a.c.: 50µA, for d.c.: 50µA.

(8) Test the patient leakage current Mains voltage on applied part:

According IEC 60601-1:

Limit: type CF: for a.c.: 50uA.

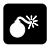

Warning: No use-serviceable parts inside, before servicing to authorized representative or manufacturer.

#### **10.3 Cleaning the Monitor**

- Common detergent and non-corrosive disinfectant used in hospital can be applied to clean monitor, however you must be aware that many kinds of detergents must be diluted prior to utilization, and please use it according to the instruction of detergent manufacturer.
- 2. Avoid the use of alcohols, amino or acetonyl detergent.
- 3. The enclosure and screen of monitor shall be free of dust, and they can be wiped with lint-free soft cloth or sponge soaked in detergent. While cleaning, be careful and do not spill liquid onto the instrument and keep any liquid out of it. When wiping the side panel of monitor, you must be especially careful to keep water out of all kinds of cable and outlet on the panel.
- Do not use abrasive material including wire brush or metal brightener during cleaning because this material will damage the panel and monitor screen.
- 5. Do not submerge the monitor in liquid.
- 6. While cable or plug of attachment accidentally gets wet, please rinse it with distilled water or deionized water and dry it in the environment of temperature 40°C to 80°C for at least one hour.

#### 10.4 Cleaning ECG Cable

The recommended disinfectors include glutaric dialdehyde solution and 10% decolourant solution.

- a) Please clean cable prior to sterilization.
- b) Clean the cable surface with soft cloth bedewed with some fresh water or neutral soapy water.
- c) Scrub cable with soft cloth bedewed with some disinfector.
- Wipe off the disinfector remaining on cable by soft cloth bedewed with fresh water.
- e) Put cable in a shady and cool environment for airing.

#### Attention:

- Do not sterilize lead wire with high-pressure, radioactive or steam device.
- Do not directly submerge lead wire in liquid.
- To avoid long-time harm to cable, it is suggested that sterilization to the product be conducted only when necessary according to the regulation of your hospital.
- Do not clean and reuse disposable electrode.

## 10.5 Cleaning SpO2 Sensor

- 1. The casing of the sensor and light tube can be cleaned with swab or non-velvet soft cloth dipped with medical alcohol.
- The sensor cable can be cleaned or sterilized with Hydrogen Peroxide 3% or isopropyl alcohol 70%.
- 3. It is forbidden to put the monitor in high-pressure containers and put the sensor directly in liquid.

# Warning: Do not reuse or disinfect the disposable SpO2 sensor.

## 10.6 Disposal

Dispose of the monitor in accordance with local environment and waste disposal laws and regulations. For the disposal of SpO2 sensor and ECG cable, follow local regulations regarding disposal of hospital waste.

## **Chapter 11 Accessories**

#### Warning:

- Use only accessories specified in this manual. Using other accessories may cause damage to the monitor.
- Disposable accessories are designed for single-animal use only. Reuse of them may cause a risk of contamination and affect the measurement accuracy.
- Check the accessories and their packages for any sign of damage. Do not use them if any damage is detected.

| Туре          | Model                     | PN          |
|---------------|---------------------------|-------------|
| ECG Electrode | Electrode with snap clips | 15-100-0077 |
| ECG Cable     | 3 lead, IEC               | 15-048-0002 |
|               | 5 lead, IEC               | 15-048-0004 |
| SpO2 sensor   | Ear clip (9 Pin)          | 15-100-0062 |
|               | Tongue clip               | 15-100-0079 |
| Power adapter | LXCP12-005                | 15-048-0020 |

# **Appendix A Product Specifications**

## A.1 Safety Specifications

| Type of protection against electric               | II with internal power or                                                 |
|---------------------------------------------------|---------------------------------------------------------------------------|
| shock                                             | external power device                                                     |
| Degree of protection against electric shock       | Type CF applied part,<br>defibrillation protected<br>(ECG, SpO2)          |
| Degree of protection against hazards of explosion | Ordinary equipment, without<br>protection against hazards of<br>explosion |
| Degree of protection against ingress of liquid    | IPX1                                                                      |
| Equipment type                                    | Portable                                                                  |
| Mode of operation                                 | Continuous                                                                |
| EMC                                               | Group 1, class A                                                          |

## **A.2 Physical Specifications**

| Mainframe weight | 350g(full configuration, including the |
|------------------|----------------------------------------|
|                  | batteries)                             |
| Mainframe size   | 142mm(W)×78mm(H)×36mm(D)               |

## **A.3 Environmental Specifications**

| T (         | Operating: $5^{\circ}$ C to $+40^{\circ}$ C; |
|-------------|----------------------------------------------|
| Temperature | Storage: -20°C to +55°C;                     |
| Atmospheric | Operating: 860hPa to 1060hPa;                |
| pressure    | Storage: 500hPa to 1060hPa;                  |
| **          | Operating: 15% to 85%(non condensing)        |
| Humidity    | Storage: less than 93%(non condensing)       |

## **A.4 Charging Specifications**

#### A4.1 Power Adapter

| Micro USB     | Charge, Data export |
|---------------|---------------------|
| Power adapter | Input: AC 100~240 V |
|               | Output: DC 5V/2A    |

#### A4.2 Battery Requirement

| Туре          | Built-in lithium battery |
|---------------|--------------------------|
| Voltage       | 3.7V                     |
| capacity      | 4800mAH                  |
| Charging time | 3~4h                     |
| Run time      | >28h                     |

## **A.5 Hardware Specifications**

#### A.5.1 Display

| Size         | 4.3inch         |
|--------------|-----------------|
| Resolution   | 480*272         |
| Touch        | Resistive touch |
| Autorotation | four direction  |
| Direction    |                 |

#### A.5.2 Indicating Lamp

| Alarm indicating | 1(Yellow/Red), on the top of screen.  |
|------------------|---------------------------------------|
| Battery charging | 1 (orange)                            |
| indicating lamp  | When charged, it lights orange.       |
|                  | When fully charged or not charged, it |
|                  | doesn't light.                        |

#### A.5.3 Audio Indicating

| Speaker        | Gives audible alarm, button tone and     |
|----------------|------------------------------------------|
|                | QRS tone;                                |
|                | Supports Pitch Tone and multi-level      |
|                | volume;                                  |
|                | Alarm tones meet the requirement of IEC  |
|                | 60601-1-8.                               |
| Alarm pressure | 45 dB to 85 dB, Testing place is 1 meter |
|                | from the tone.                           |

#### A.5.4 Buttons

| Power button | Turn on/off                            |
|--------------|----------------------------------------|
|              | Freeze/Unfreeze ECG waveform.          |
| Shortcut key | Short press to achieve the above       |
|              | function, long press + power button to |
|              | achieve calibration of LCD.            |

## A.6 Data Storage

The changing trends of physiological parameters will be shown in the monitor, you can select optionally PC software, to upload trend review to computer by USB.

| Animal ID      | 1~96                                                      |  |
|----------------|-----------------------------------------------------------|--|
| Display way    | Trend tabular                                             |  |
| trend interval | 10s, 30s, 1min, 2min, 5min, 10min                         |  |
| Storage        | Save when power down                                      |  |
| Capacity       | 500 groups/animal can be stored (only data, no waveform). |  |

# **A.7 Measurement Specifications**

#### A.7.1 ECG Specifications

| ECG       |                                       |
|-----------|---------------------------------------|
| Lead type | 3-lead: I,II,III                      |
|           | 5-lead: I, II, III, aVR, aVL, aVF, Vx |
| ECG input | ±6mV                                  |
| rang      |                                       |
| Gain      | 2.5mm/mV, 5mm/mV, 10mm/mV             |
| Input     | ≥5.0MΩ                                |
| impedance |                                       |
| Leakage   | <10 uA                                |
| Current   |                                       |

| GMRR           | ≥89dB                                          |
|----------------|------------------------------------------------|
| Frequency      | 0.5-40Hz                                       |
| response       |                                                |
| Electrode      |                                                |
| offset         | ±500mV d.c.                                    |
| potential      |                                                |
| Standardizing  | 1mV ±5%                                        |
| signal         |                                                |
| Protection     | Electric isolation voltage is 4000V at 50/60Hz |
|                | 60s.                                           |
|                | Defibrillator-proof.                           |
| Electrode off  | with(except RL)                                |
| indicating     |                                                |
| Scan speed     | 6.25 mm/s,12.5 mm/s, 25 mm/s                   |
| Protection     |                                                |
| against the    |                                                |
| effects of     |                                                |
| defibrillation | <5s after Defibrillation.                      |
| and blocking   |                                                |
| after          |                                                |
| defibrillation |                                                |

| Recovery time<br>of equipment<br>from<br>electrodes<br>polarization<br>after<br>defibrillation | ECG waveform will recover to the baseline in 10 s. |  |  |  |
|------------------------------------------------------------------------------------------------|----------------------------------------------------|--|--|--|
| Pacemaker                                                                                      | With pacemaker detection, meet the                 |  |  |  |
| pulse symbol                                                                                   | requirement of IEC60601-2-27: 2011                 |  |  |  |
| F                                                                                              | 201.12.101.12, the pace pulse meet the             |  |  |  |
|                                                                                                | following requirements the pace symbol             |  |  |  |
|                                                                                                | ionowing requirements , the pace symbol            |  |  |  |
|                                                                                                | $(\geq 2mm)$ will be shown on screen:              |  |  |  |
|                                                                                                | Pulse amplitude: ±2mV~±700mV                       |  |  |  |
|                                                                                                | Pulse width: 0.1~2.0ms                             |  |  |  |
|                                                                                                | Rise time: 10~100us                                |  |  |  |
| Electrosurgery                                                                                 | Cut power :300W                                    |  |  |  |
| protection                                                                                     | Coagulation power :100W                            |  |  |  |
| ( electrotome                                                                                  | Change of heart rate : $\leq 10\%$                 |  |  |  |
| protection )                                                                                   | Recover time : ≤10s                                |  |  |  |
|                                                                                                | Comply with the requirement of clause              |  |  |  |
|                                                                                                | 4.2.9.14 in ANSI/AAMI EC 13:2002                   |  |  |  |
| Tall T-Wave                                                                                    | Minimum recommended 1.2 mV T-Wave                  |  |  |  |

| rejection     | amplitude. Comply with requirement of clause  |  |  |
|---------------|-----------------------------------------------|--|--|
| capability    | 4.1.2 c in ANSI/AAMI EC 13:2002.)             |  |  |
|               |                                               |  |  |
| Heart rate    | $\leq$ 50 bpm, once every two beats;          |  |  |
| averaging     | 50 bpm to 120 bpm, once every four beats;     |  |  |
|               | > 120 bpm, once every six beats.              |  |  |
| Heart rate    | Ventricular bigeminy : 80bpm                  |  |  |
| meter         | Slow alternating ventricular bigeminy : 60bpm |  |  |
| accuracy and  | Rapid alternating ventricular bigeminy :      |  |  |
| response to   | 120bpm                                        |  |  |
| irregular     | Bidirectional systoles : 90bpm                |  |  |
| rhythm        |                                               |  |  |
|               |                                               |  |  |
| Response time | HR changes from 80bpm to 120bpm: less than    |  |  |
| of HR meter   | 6s to 10s.                                    |  |  |
| to change in  | HR changes from 80bpm to 40bpm: less          |  |  |
| HR            | than 6s to 10s.                               |  |  |
| Time to alarm | Vent Tachycardia 1mVp-p, 206bpm:              |  |  |
| for           | Gain 0.5, Range 6.5 to 8.4 seconds, Average   |  |  |
| Tachycardia   | 7.2 seconds                                   |  |  |
|               | Gain 1.0 Range 6.1 to 6.9 seconds, Average    |  |  |
|               | 6.5 seconds.                                  |  |  |

| HR              |                                                |  |  |
|-----------------|------------------------------------------------|--|--|
| Measurement     | Horse: 15 bpm to 300 bpm                       |  |  |
| range           | Dog and Cat: 15 bpm to 350 bpm                 |  |  |
| Resolution      | 1 bpm                                          |  |  |
| Accuracy        | $\pm 1\%$ or $\pm 1$ bpm, whichever is greater |  |  |
| Detecting       | ≥0.20mVpp                                      |  |  |
| sensitivity (II |                                                |  |  |
| lead)           |                                                |  |  |
| Response time   | <12s                                           |  |  |
| of HR meter     |                                                |  |  |
| to change in    |                                                |  |  |
| HR              |                                                |  |  |
| Response of     |                                                |  |  |
| HR to QRS       |                                                |  |  |
| amplitude is    | Horse: without response                        |  |  |
| 1mVp-p,         |                                                |  |  |
| width is 10ms   |                                                |  |  |
| A 1             | 0 bpm to 300 bpm, high/low limit can be        |  |  |
| Alarm range     | adjusted continuously.                         |  |  |

## A.7.2 RESP Specifications

| RESP                 |                                |  |
|----------------------|--------------------------------|--|
| Method               | Impedance                      |  |
| Measuring lead       | Lead I(RA-LA)                  |  |
|                      | II(RA-LL)optional, II(default) |  |
| Excitation frequency | 64.8 kHz sine wave             |  |
| Excitation voltage   | ≤0.3mA@64.8 kHz                |  |
| Measuring impedance  | 0.2~3Ω                         |  |
| range                |                                |  |
| Base line impedance  | 500~2000Ω(using defibrillation |  |
| range                | cable with $1\Omega$ )         |  |
| Gain                 | X0.25, X1, X2                  |  |
| Resp bandwidth(BW)   | 0.25~2.0Hz(-3dB)               |  |
| Measurement range    | 0~150 rpm                      |  |
|                      | The high/low limit can be      |  |
|                      | adjusted continuously          |  |
| Resolution           | 1 rpm                          |  |
| Accuracy             | ±2 rpm or ±2%                  |  |

## A.7.3 BLT-SpO2

| SpO <sub>2</sub>   |                                         |  |  |
|--------------------|-----------------------------------------|--|--|
| Measurement        | 0~100%                                  |  |  |
| range              |                                         |  |  |
| Resolution         | 1%                                      |  |  |
|                    | $70 \sim 100\%: \pm 2\%$                |  |  |
| Accuracy           | 0~69%:unspecified                       |  |  |
| Alarm              | Select the high and low alarm limit of  |  |  |
|                    | SpO <sub>2</sub>                        |  |  |
| Sensor             | Pulse oximetry sensors contain LEDs     |  |  |
|                    | that emit red light at a wavelength of  |  |  |
|                    | approximately 660 nm and infrared light |  |  |
|                    | at a wavelength of approximately 905    |  |  |
|                    | nm.                                     |  |  |
|                    | The total optical output power of the   |  |  |
|                    | sensor LEDs is less than 15 mW.         |  |  |
|                    | This information may be useful to       |  |  |
|                    | clinicians, such as those performing    |  |  |
|                    | photodynamic therapy.                   |  |  |
| Data update period | 13s                                     |  |  |

| Anti-interference | Anti-motion interference                       |  |
|-------------------|------------------------------------------------|--|
|                   | Anti-electrotome interference                  |  |
| Recovery time of  |                                                |  |
| equipment after   | 5s                                             |  |
| defibrillation    |                                                |  |
| Resisting low     | With powerful ability of resisting low         |  |
| perfusion ability | perfusion, PR amplitude can reach to           |  |
|                   | 0.2% with value of SpO2 displaying.            |  |
| Pitch Tone        | with                                           |  |
| PR                |                                                |  |
| Measurement       | 25 bpm ~250 bpm                                |  |
| range             |                                                |  |
| resolution        | 1 bpm                                          |  |
| accuracy          | $\pm 1\%$ or $\pm 1$ bpm, whichever is greater |  |
| Alarm             | Select the high and low alarm limit of PR      |  |

# **Appendix B Factory Defaults**

This section lists the most important factory default settings. These settings can be adjusted and you can load the factory defaults if you need.

#### **B.1 Alarm Setup**

| Alarm Setup                  | Factory Default |  |
|------------------------------|-----------------|--|
| Alarm volume                 | Medium          |  |
| Minimum alarm                | ×               |  |
| volume                       | Low             |  |
| SpO <sub>2</sub> Alarm Level | Medium          |  |
| HR Alarm Level               | Medium          |  |
| RESP Alarm Level             | Medium          |  |

## **B.2** System Setup

| System setup | Factory Default |  |
|--------------|-----------------|--|
| QRS volume   | medium          |  |
| Brightness   | 3               |  |
| Scan speed   | 12.5mm/s        |  |

| HR setup        | Horse  | Dog     | Cat     |
|-----------------|--------|---------|---------|
| HR High Limit   | 50 bpm | 160 bpm | 200 bpm |
| HR Low Limit    | 30 bpm | 70 bpm  | 90 bpm  |
| RESP            | Horse  | Dog     | Cat     |
| Resp High Limit | 35 rpm | 40 rpm  | 40 rpm  |
| Resp Low Limit  | 5 rpm  | 8 rpm   | 8 rpm   |

## **B.3 ECG Setup**

## B.4 SpO2 Setup

| SpO <sub>2</sub> Setup | Horse  | Dog     | Cat     |
|------------------------|--------|---------|---------|
| SpO2 High Limit        | 100 %  | 100 %   | 100 %   |
| SpO2 Low Limit         | 90 %   | 90 %    | 90 %    |
| PR Setup               | Horse  | Dog     | Cat     |
| PR High Limit          | 50 bpm | 160 bpm | 200 bpm |
| PR Low Limit           | 30 bpm | 70 bpm  | 90 bpm  |

## **B.5 Trend Setup**

| Trend Setup | Factory Default |
|-------------|-----------------|
| Interval    | 30s             |

# Appendix C Alarm Message

This section lists some important alarm message. In the tables below, "\*" means the alarm level is user-adjustable.

| SpO2 Alarm             | Cause                            | Level  |
|------------------------|----------------------------------|--------|
| Messages               |                                  |        |
| SpO2 Too High *        |                                  | High、  |
|                        |                                  | Medium |
| SpO2 Too Low *         | A measurement has risen          | High、  |
|                        | above the high alarm limit       | Medium |
| PR Too High *          | or fallen below the low          | High、  |
|                        | alarm limit                      | Medium |
| PR Too Low *           |                                  | High、  |
|                        |                                  | Medium |
| SpO <sub>2</sub> Desat | SpO <sub>2</sub> measurement has | High   |
|                        | fallen below the $SpO_2$ desat   |        |
|                        | limit.                           |        |
| No Pulse               | The pulse signal was too         | High   |
|                        | weak to be analyzed.             |        |

## **C.1 Physiological Alarm**

| ECG            | Cause                      | Level  |
|----------------|----------------------------|--------|
| Alarm Messages |                            |        |
| HR Too High *  | A measurement has risen    | High、  |
|                | above the high alarm limit | Medium |
| HR Too Low *   | or fallen below the low    | High、  |
|                | alarm limit                | Medium |
| Asystole       | No QRS is detected for 4   | High   |
|                | consecutive seconds.       |        |
| RESP Too High  | A measurement has risen    | High、  |
|                | above the high alarm limit | Medium |
| RESP Too Low   | or fallen below the low    | High、  |
|                | alarm limit                | Medium |
| Apnea          | Resp can't be detected on  | High   |
|                | preset-time                |        |

## C.2 Technical Alarm

| Message                     | Cause                                | Level |  |
|-----------------------------|--------------------------------------|-------|--|
| SpO <sub>2</sub> Sensor Off | The SpO <sub>2</sub> sensor detached | T     |  |
|                             | the animal or the monitor.           | Low   |  |
| ECG Sensor Off              | The ECG sensor detached              | T     |  |
|                             | the animal or the monitor.           |       |  |

| Communication<br>Error    | Communication error or test model error. | Low    |
|---------------------------|------------------------------------------|--------|
| Battery Low               | The battery power is low                 | Medium |
| SpO <sub>2</sub> Low Perf | The signal detected is weak              | Medium |
| I Polarized               | ECG electrode polarized                  | Low    |
| II Polarized              | ECG electrode polarized                  | Low    |
| V Polarized               | ECG electrode polarized                  | Low    |

## C.3 Prompt Message

| Message                 | Cause                                | Level   |
|-------------------------|--------------------------------------|---------|
| searching               | Searching pulse                      | Prompt  |
|                         |                                      | Message |
| SpO <sub>2</sub> sensor | SpO <sub>2</sub> sensor disconnected | Prompt  |
| off                     | from the animal or the monitor       | Message |
|                         | after starting monitor, pausing      |         |
|                         | alarm or alarm reset.                |         |
| ECG sensor              | ECG sensor disconnected              | Prompt  |
| off                     | from the animal or the monitor       | Message |
|                         | after starting monitor, pausing      |         |
|                         | alarm or alarm reset.                |         |

# Appendix D Guidance and Manufacturer's Declaration of EMC

## Guidance and manufacturer's declaration – electromagnetic emissionsfor all EQUIPMENT and SYSTEM

| Guidance and manufacture's declaration – electromagnetic emission      |
|------------------------------------------------------------------------|
| The monitor is intended for use in the electromagnetic environment     |
| specified below. The customer or the user of the monitor should assure |
| that it is used in such and environment.                               |

| Emission test                                                     | Compliance | Electromagnetic environment –                                                                                                    |
|-------------------------------------------------------------------|------------|----------------------------------------------------------------------------------------------------|
|                                                                   |            | guidance                                                                                                    |
| RF emissions<br>CISPR 11                                          | Group 1    | The <i>monitor</i> uses RF energy only for<br>its internal function. Therefore, its<br>RF emissions are very low and are<br>not likely to cause any interference in<br>nearby electronic equipment. |
| RF emission<br>CISPR 11                                           | Class A    |                                                                                                    |
| Harmonic<br>emissions<br>IEC 61000-3-2                            | Class A    | The <i>monitor</i> is suitable for use in all<br>establishments other than domestic<br>and those directly connected to the                                                                          |
| Voltage<br>fluctuations/<br>flicker<br>emissions<br>IEC 61000-3-3 | Complies   | public low-voltage power supply<br>network that supplies building used<br>for domestic purposes.                                                                                                    |

## Guidance and manufacturer's declaration – electromagnetic immunity – for all EQUIPMENT and SYSTEMS

| Guidance and manufacture's declaration – electromagnetic immunity                                                                                                    |                                                                          |                                                                      |                                                                                                    |
|----------------------------------------------------------------------------------------------------|--------------------------------------------------------------------------|----------------------------------------------------------------------|----------------------------------------------------------------------------------------------------|
| The <i>monitor</i> is intended for use in the electromagnetic environment specified below. The customer or the user of <i>monitor</i> should assure that it is used in such an environment. |                                                                          |                                                                      |                                                                                                    |
| Immunity<br>test                                                                                                    | IEC 60601<br>test level                                                  | Compliance<br>level                                                  | Electromagnetic<br>environment -<br>guidance                                                                                                    |
| Electrostatic<br>discharge<br>(ESD)<br>IEC<br>61000-4-2                                                                                                    | ±6 kV<br>contact<br>±8 kV air                                            | ±6 kV contact<br>±8 kV air                                           | Floors should be<br>wood, concrete or<br>ceramic tile. If floor<br>are covered with<br>synthetic material,<br>the relative humidity<br>should be at least<br>30%.<br>Users must eliminate<br>static in their hands<br>before use it. |
| Electrical fast<br>transient/burst<br>IEC<br>61000-4-4                                                                                                    | ±2 kV for<br>power<br>supply lines<br>±1 kV for<br>input/output<br>lines | ±2kV for power<br>supply lines<br>±1 kV for<br>input/output<br>lines | Mains power quality<br>should be that of a<br>typical commercial<br>or hospital<br>environment.<br>Make sure there is<br>not impulse<br>interference >1kV in<br>use environment.                                                     |

| Surge         | ±1 kV              | ±1 kV                        | Mains power quality   |
|---------------|--------------------|------------------------------|-----------------------|
| IEC           | differential       | differential                 | should be that of a   |
| 61000-4-5     | mode               | mode                         | typical commercial    |
|               | ±2 kV              | ±2 kV common                 | or hospital           |
|               | common             | mode                         | environment.          |
|               | mode               |                              |                       |
| Voltage dips, | <5% U <sub>T</sub> | <5% U <sub>T</sub>           | Mains power quality   |
| short         | (>95% dip in       | (>95% dip in                 | should be that of a   |
| interruptions | U <sub>T</sub> )   | U <sub>T</sub> )             | typical commercial    |
| and voltage   | for 0.5 cycle      | for 0.5 cycle                | or hospital           |
| variations on | 40% U <sub>T</sub> | 40% U <sub>T</sub>           | environment. If the   |
| power supply  | (60% dip in        | (60% dip in $U_T$ )          | user of the monitor   |
| input lines   | U <sub>T</sub> )   | for 5 cycles                 | requires continued    |
| IEC           | for 5 cycles       | 70% U <sub>T</sub>           | operation during      |
| 61000-4-11    | 70% U <sub>T</sub> | (30% dip in U <sub>T</sub> ) | power mains           |
|               | (30% dip in        | for 25 cycles                | interruptions, it is  |
|               | U <sub>T</sub> )   | <5% U <sub>T</sub>           | recommended that      |
|               | for 25 cycles      | (>95% dip in                 | the monitor be        |
|               | <5% U <sub>T</sub> | U <sub>T</sub> )             | powered from an       |
|               | (>95% dip in       | for 5 sec                    | uninterruptible       |
|               | U <sub>T</sub> )   |                              | power supply or a     |
|               | for 5 sec          |                              | battery.              |
| Power         | 3A/m               | 3A/m                         | If image distortion   |
| frequency     |                    |                              | occurs, it may be     |
| (50Hz)        |                    |                              | necessary to position |
| magnetic      |                    |                              | the monitor further   |
| field         |                    |                              | from sources of       |
| IEC           |                    |                              | power frequency       |
| 61000-4-8     |                    |                              | magnetic fields or to |
|               |                    |                              | install magnetic      |
|               |                    |                              | shielding. The power  |

|                                                                                       |  |  | frequency magnetic      |  |
|---------------------------------------------------------------------------------------|--|--|-------------------------|--|
|                                                                                       |  |  | field should be         |  |
|                                                                                       |  |  | measured in the         |  |
|                                                                                       |  |  | intended installation   |  |
|                                                                                       |  |  | location to assure      |  |
|                                                                                       |  |  | that it is sufficiently |  |
|                                                                                       |  |  | low.                    |  |
| NOTE U <sub>T</sub> is the a.c. mains voltage prior to application of the test level. |  |  |                         |  |

## Guidance and manufacturer's declaration – electromagnetic immunity – for EQUIPMENT and SYSTEMS that are not LIFE-SUPPORTING

| Guidance and manufacture's declaration – electromagnetic immunity                    |                                            |                     |                                            |  |  |  |
|--------------------------------------------------------------------------------------|--------------------------------------------|---------------------|--------------------------------------------|--|--|--|
| The <i>monitor</i> is intended for use in the electromagnetic environment            |                                            |                     |                                            |  |  |  |
| specified below. The customer or the user of <i>monitor</i> should assure that it is |                                            |                     |                                            |  |  |  |
| used in such an environment.                                                         |                                            |                     |                                            |  |  |  |
| Immunity<br>test                                                                     | IEC<br>60601 test                          | Compliance<br>level | Electromagnetic                            |  |  |  |
|                                                                                      | level                                      |                     | environment - guidance                     |  |  |  |
|                                                                                      |                                            |                     | Portable and mobile RF                     |  |  |  |
|                                                                                      |                                            |                     | communications                             |  |  |  |
|                                                                                      |                                            |                     | equipment should be used                   |  |  |  |
|                                                                                      |                                            |                     | no closer to any part of                   |  |  |  |
|                                                                                      |                                            |                     | the monitor including                      |  |  |  |
|                                                                                      |                                            |                     | cables, than the                           |  |  |  |
|                                                                                      |                                            |                     | recommended separation                     |  |  |  |
|                                                                                      |                                            |                     | distance calculated from                   |  |  |  |
|                                                                                      |                                            |                     | the equation applicable to                 |  |  |  |
|                                                                                      |                                            |                     | the frequency of the                       |  |  |  |
|                                                                                      |                                            |                     | transmitter.                               |  |  |  |
|                                                                                      |                                            |                     | Recommended                                |  |  |  |
| Conducted                                                                            | 3 V <sub>rms</sub><br>150 kHz to<br>80 MHz |                     | separation distance                        |  |  |  |
| RF<br>IEC<br>61000-4-6                                                               |                                            | 3 V                 | $d = \left[\frac{3.5}{V_1}\right]\sqrt{P}$ |  |  |  |
|                                                                                      |                                            |                     |                                            |  |  |  |

| Radiated RF<br>IEC<br>61000-4-3 | 3 V/m<br>80 MHz to<br>2.5 GHz | 3 V/m | $d = \left[\frac{3.5}{E_1}\right]\sqrt{P}$ 80 MHz to 800 MHz $d = \left[\frac{7}{E_1}\right]\sqrt{P}$ 800 MHz to 2.5 GHz Where <i>P</i> is the maximum output power rating of the transmitter in watts (W) according to the transmitter manufacturer and <i>d</i> is the recommended |
|---------------------------------|-------------------------------|-------|----------------------------------------------------------------------------------------------------|
|                                 |                               |       | RF transmitters, as<br>determined by an<br>electromagnetic site<br>survey, <sup>a</sup> should be less<br>than the compliance level<br>in each frequency range. <sup>b</sup><br>Interference may occur in                                                                            |
|                                 |                               |       | the vicinity of equipment<br>marked with the<br>following symbol:                                                                                                    |

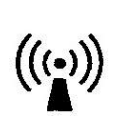

NOTE 1 At 80 MHz and 800 MHz, the higher frequency range applies.

NOTE 2 These guidelines may not apply in all situations. Electromagnetic propagation is affected by absorption and reflection from structures, objects and people.

<sup>a</sup> Field strengths from fixed transmitters, such as base stations for radio (cellular/cordless) telephones and land mobile radios, amateur radio, AM and FM radio broadcast and TV broadcast cannot be predicted theoretically with accuracy. To assess the electromagnetic environment due to fixed RF transmitters, an electromagnetic site survey should be considered. If the measured field strength in the location in which the *monitor* is used exceeds the applicable RF compliance level above, the *monitor* should be observed to verify normal operation. If abnormal performance is observed, additional measures may be necessary, such as reorienting or relocating the *monitor* 

<sup>b</sup> Over the frequency range 150 kHz to 80 MHz, field strengths should be less than 3 V/m.
## Recommended separation distances between portable and mobile RF communications equipment and the EQUIPMENT or SYSTEM – for EQUIPMENT or SYSTEM that are not LIFE-SUPPORTING

## Recommended separation distances between portable and mobile RF communications equipment and the *monitor*

The *monitor* is intended for use in an electromagnetic environment in which radiated RF disturbances are controlled. The customer or the user of the *monitor* can help prevent electromagnetic interference by maintaining a minimum distance between portable and mobile RF communications equipment (transmitters) and the *monitor* as recommended below, according to the maximum output power of the communications equipment.

| Rated<br>maximum | Separation distance according to frequency of transmitter (m) |                                            |                                          |
|------------------|---------------------------------------------------------------|--------------------------------------------|------------------------------------------|
| output power of  | 150 kHz to 80<br>MHz                                          | 80 MHz to 800<br>MHz                       | 800 MHz to                               |
| (W)              | $d = \left[\frac{3.5}{V_1}\right]\sqrt{P}$                    | $d = \left[\frac{3.5}{E_1}\right]\sqrt{P}$ | $d = \left[\frac{7}{E_1}\right]\sqrt{P}$ |
| 0.01             | 0.12                                                          | 0.12                                       | 0.23                                     |
| 0.1              | 0.37                                                          | 0.37                                       | 0.74                                     |
| 1                | 1.17                                                          | 1.17                                       | 2.33                                     |
| 10               | 3.69                                                          | 3.69                                       | 7.38                                     |
| 100              | 11.67                                                         | 11.67                                      | 23.33                                    |

For transmitters rated at a maximum output power not listed above, the recommended separation distance d in metres (m) can be estimated using the equation applicable to the frequency of the transmitter, where P is the maximum output power rating of the transmitter in watts (W) according to the transmitter manufacturer.

NOTE 1 At 80 MHz and 800 MHz, the separation distance for the higher frequency range applies.

NOTE 2 These guidelines may not apply in all situations. Electromagnetic propagation is affected by absorption and reflection from structures, objects and people.

## Appendix E Warranty Registration Card

Thank you for purchasing products of BLT!

Please complete this card and mail back to BLT Service Center in ZHUHAI within one week. If you need any support or the defects occur, please feel free to contact us by telephone or fax. Warranty will apply with no charge in the warranty period (exclude accident, misuse, abuse or misapplication). You are also and always welcome to our service center, when you need any special service after warranty. Do not repair the product by any person who is not authorized or trained by BLT.

| Product        | Model    |
|----------------|----------|
| Serial No.     | Contract |
| Date Installed | Warranty |
| Name           |          |
| Address        |          |
| Contact        | Tele/fax |
| Person         |          |

Product name: Veterinary Monitor Product type: M850Vet Manufacturer: Guangdong Biolight Meditech Co., Ltd. Address: No.2 Innovation First Road, Technical Innovation Coast, Hi-tech Zone, Zhuhai, P.R.China Postcode: 519085

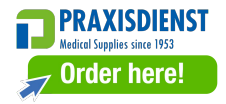

PN: 22-067-0010